1. U opent het internet (kan google, safari, norton of een ander zijn)

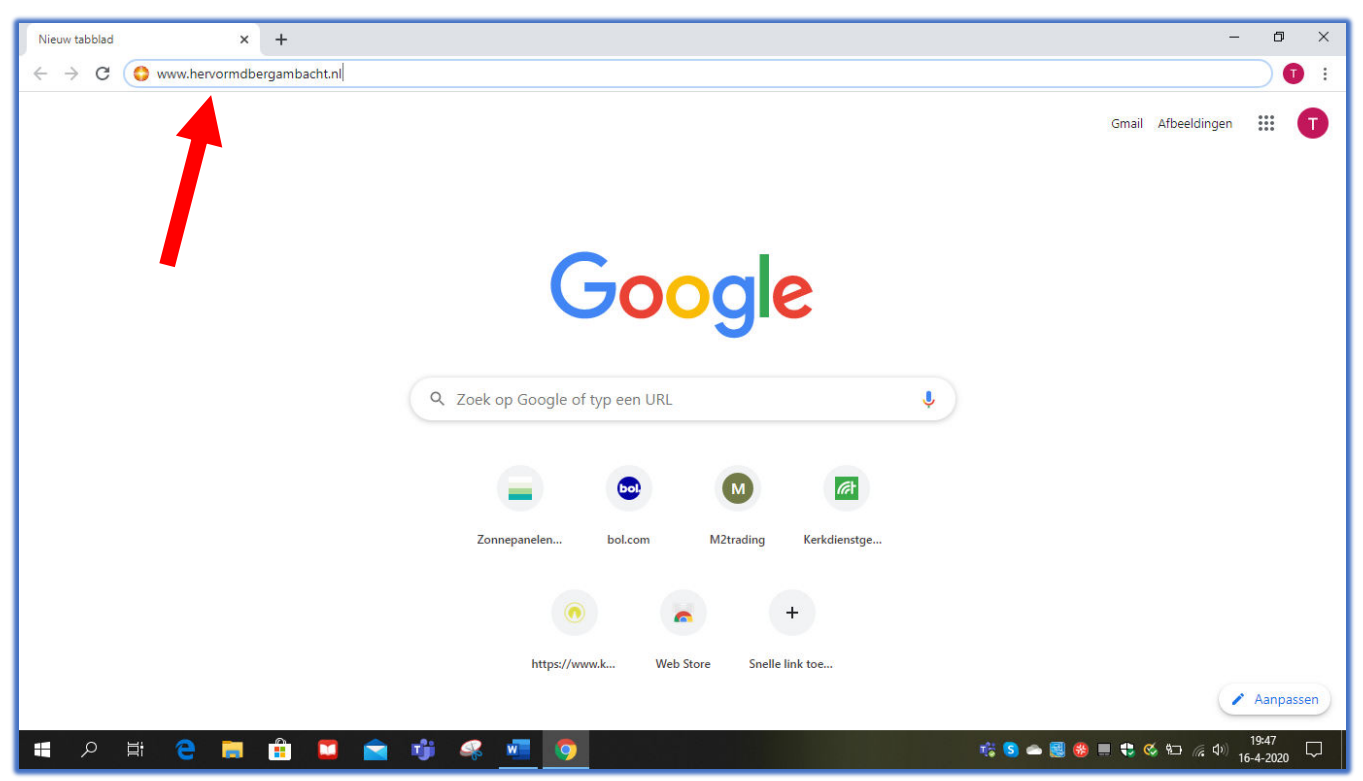

- 2. Typ in zoekbalk in: www.hervormdbergambacht.nl
- 3. Klik op: Enter (of 🛀 )
- 4. U bent nu op de site van Hervormd Bergambacht

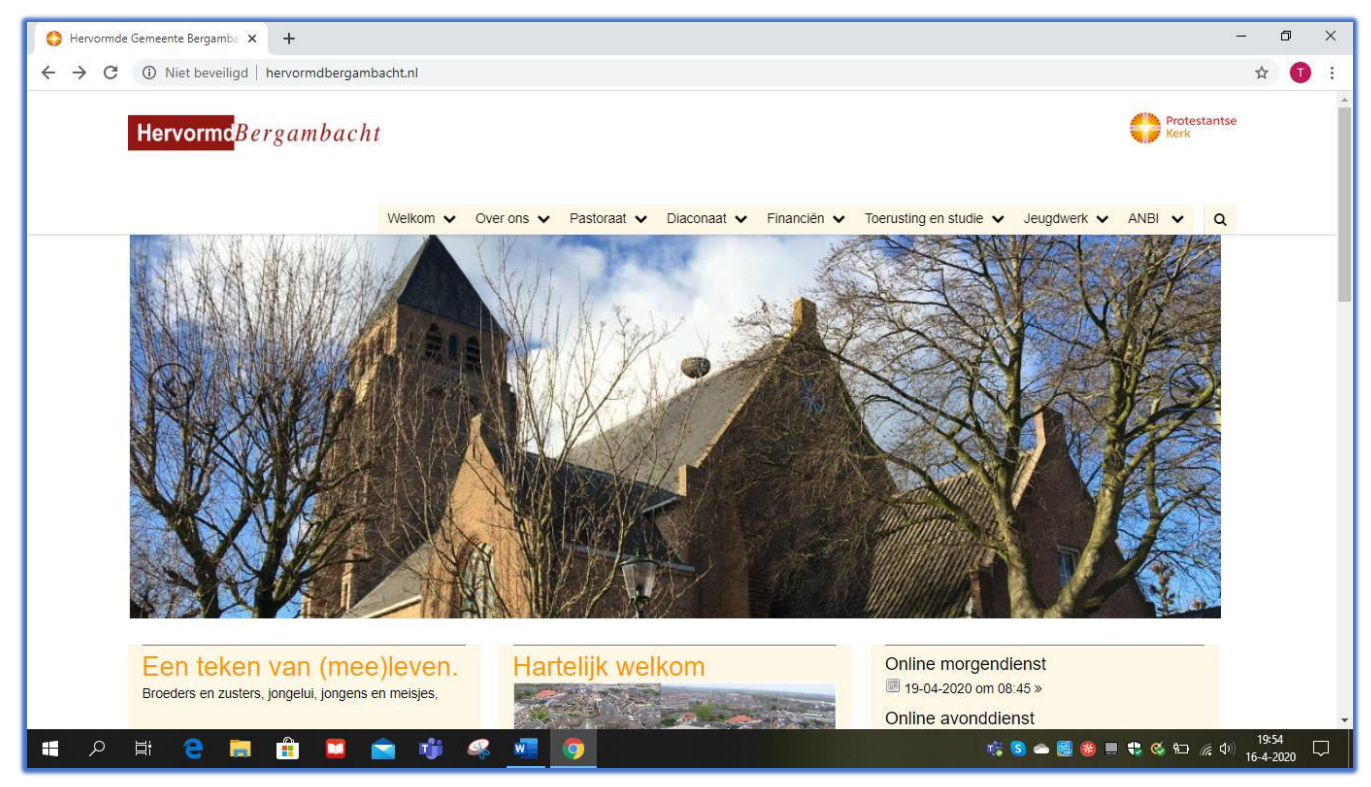

5. Scrol naar beneden (schuif het beeld omhoog) tot u het volgende beeld hebt

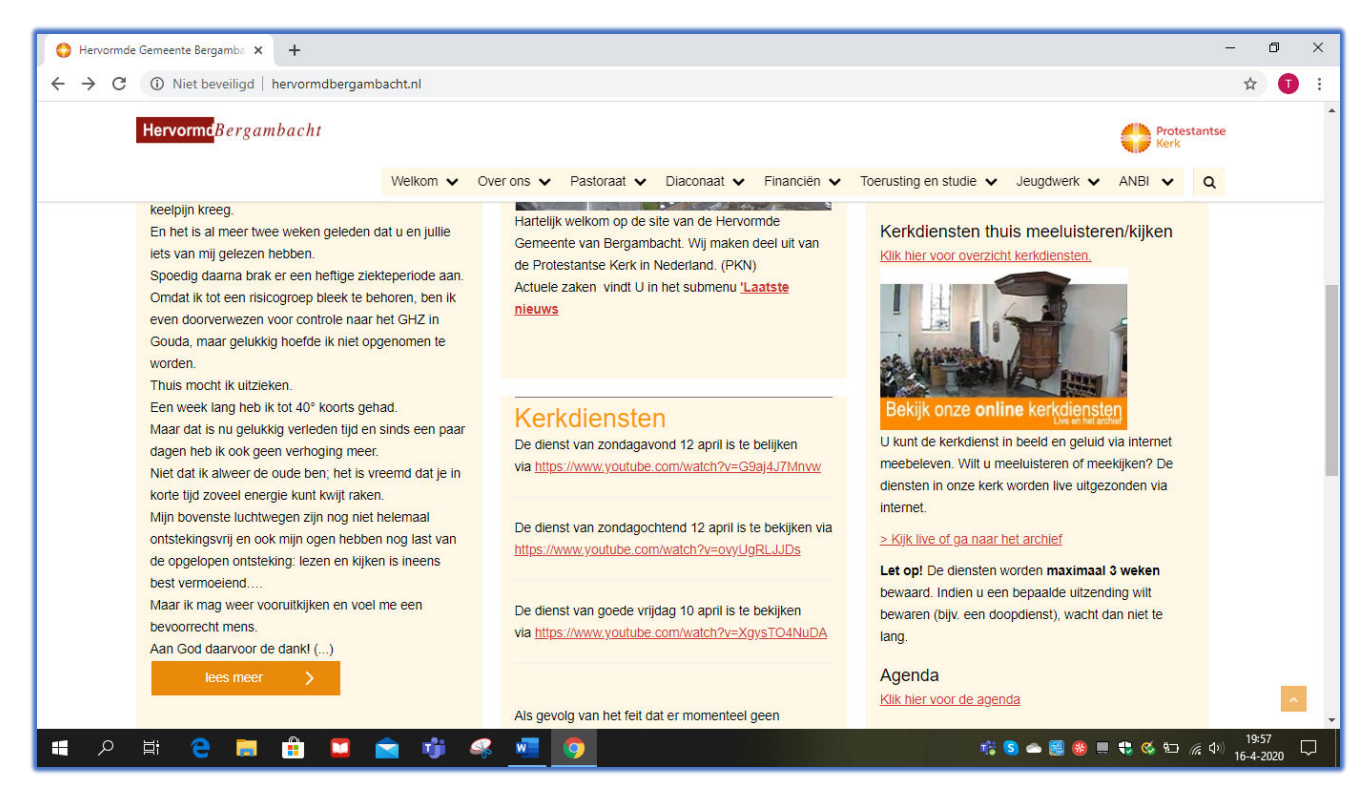

6. Rechts bij: *Kerkdiensten thuis meeluisteren/kijken* vindt u in het rood: **>kijk live of ga naar het** archief. Klik hier op

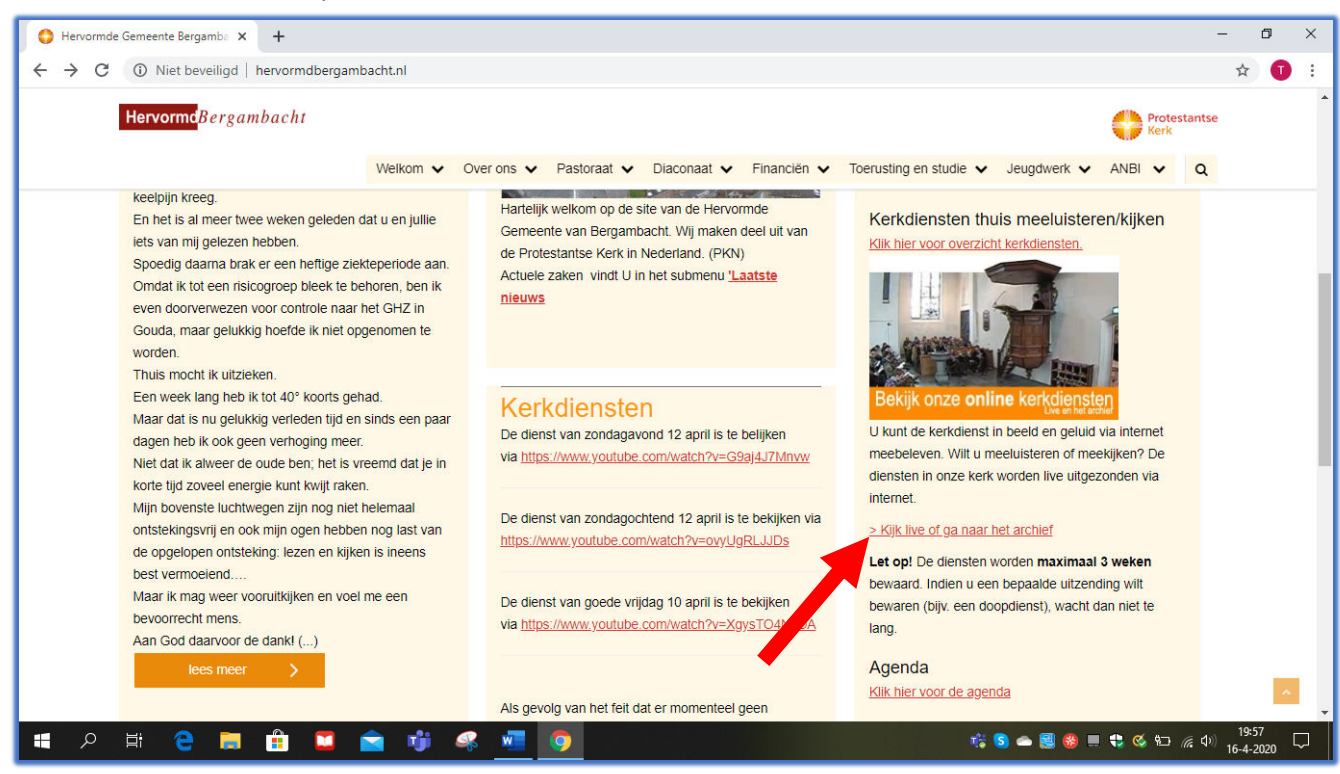

7. U ziet dan het volgende beeld. U bent nu op Kerkomroep.nl, bij de uitzendingen van de Laurentiuskerk.

| 😫 Hervormde Gemeente Bergamba 🗙 💿 https://www.kerko | mroep.nl/#/ke × +                                                                                   |                                                                                                    | - 0 ×                          |
|-----------------------------------------------------|----------------------------------------------------------------------------------------------------|----------------------------------------------------------------------------------------------------|--------------------------------|
| ← → C                                               |                                                                                                    |                                                                                                    | ☆ 🗊 :                          |
| Kerkomroep.nl                                       |                                                                                                    | Zo mist u geen enkele uitzending                                                                                                    | A- A+                          |
| Kerken                                              | Radio Mijn kerken Over on                                                                           | s Veelgestelde vragen Nieuws Contact                                                                                                    |                                |
| Vind uw kerk                                        |                                                                                                    | Zoeken Q Geavanceerd zoeken >                                                                                                    |                                |
| ✓?.✓&✓⋒<br>@                                        | Laurentiuskerk                                                                                      | Inloggen<br>Toevoegen aan 'Mijn Kerken'                                                                                                    |                                |
|                                                     | Contactgegevens<br>Kerksingel 2<br>2861 AG Bergambacht<br><u>Startpagina Hervormdbergambacht.nl</u> | Live video<br>Tijdens de kerkdienst is er een live verbinding met ons<br>kerkgebouw. Klik rechtsboven op het icoontje voor de<br>video. Dit icoontje is alleen beschikbear als er ook<br>daadwerkelijk een live uitzending is. Ververs de<br>internetpagina als u twijfelt. |                                |
| 💻 🔎 🛱 🧧 🧮 🛱 🗖 🕿                                     | 🕂 🗰 🧟 💆                                                                                             | n 🖏 😒 🛥 🔜 🍪 📰 🔩 🧐                                                                                                    | ≦ 9⊡ <i>╔</i> (⊅) 16-4-2020 □□ |

## 8. Scrol naar beneden (schuif het beeld omhoog) tot u het volgende beeld ziet

| - 0 × |         |     |        |            |             |       |           |               |          |               | × +     | omroep.nl/#/ke 🗙 | https://www.kerk | Bergamba 🗙 🧑     | Hervormde Gemeent   |  |
|-------|---------|-----|--------|------------|-------------|-------|-----------|---------------|----------|---------------|---------|------------------|------------------|------------------|---------------------|--|
| ☆ 🕕 : |         |     |        |            |             |       |           |               |          |               |         |                  | ken/21003        | komroep.nl/#/ker | → C <sup>a</sup> ke |  |
| A- A+ | ending  | tze | kele u | enl        | u geen      | ist   | Zo m      |               |          | Kerkomroep.ñl |         |                  |                  |                  |                     |  |
|       | Contact |     | Nieuws |            | elde vragen | geste | Veel      | ver ons       | (        | kerken        | Mijn    | Radio            | Kerken           |                  |                     |  |
|       |         |     |        |            |             |       | ending    | Uitz          |          |               | nst     | Dien             |                  | Datum            |                     |  |
|       | opslaan | ٤   | kijken | ă          | opslaan     | Ł     | luisteren | <b>u(</b> 3)  | liturgie | 7             | 08:49   | <u>.</u>         | 3 april 2020     | Maandag 1        |                     |  |
|       | opslaan | Ł   | kijken | ă          | opslaan     | ±     | luisteren | ••••)         | liturgie | л             | 16:51   | ÷ģ:              | april 2020       | Zondag 12        |                     |  |
|       | opslaan | ٤   | kijken | Č1         | opslaan     | ٤     | luisteren | <b>4</b> 3)   | liturgie | л             | . 08:31 | <u>.</u>         | april 2020       | Zondag 12        |                     |  |
|       | opslaan | Ł   | kijken | ă          | opslaan     | Ł     | luisteren | <b>1</b> (1)  | liturgie | л             | 16:45   | -ġ-              | april 2020       | Vrijdag 10       |                     |  |
|       | opslaan | ٤   | kijken | <b>D</b>   | opslaan     | Ł     | luisteren | <b>1</b> (1)  | liturgie | л             | 19:18   | C                | 8 april 2020     | Woensdag         |                     |  |
|       | opslaan | Ł   | kijken | ă,         | opslaan     | Ł     | luisteren | <b>•••</b> •) | liturgie | Л             | 19:14   | C                | april 2020       | Maandag 6        |                     |  |
|       | opslaan | ٤   | kijken | ă          | opslaan     | ż     | luisteren | <b>•••</b> •) | liturgie | л             | 16:45   | ÷Ķ.              | pril 2020        | Zondag 5 a       |                     |  |
|       | opslaan | ٤   | kijken | ă.         | opslaan     | Ł     | luisteren | <b>1</b> (1)  | liturgie | л             | 08:29   | <u>.</u>         | pril 2020        | Zondag 5 a       |                     |  |
|       | opslaan | ٤   | kijken | ă,         | opslaan     | Ł     | luisteren | <b>1</b> (1)  | liturgie | л             | 16:44   | ÷ģ:              | maart 2020       | Zondag 29        |                     |  |
|       | opslaan | Ł   | kijken | ă          | opslaan     | Ł     | luisteren | <b>4</b> 9)   | liturgie | л             | 08:23   | <u>-X-</u>       | maart 2020       | Zondag 29        |                     |  |
|       | opsl 📢  | ٠   | kijken | <b>Č</b> I | opslaan     | Ł     | luisteren | ••••)         | liturgie | л             | 18:13   | C                | maart 2020       | Zondag 22        |                     |  |

## 9. Hier kunt u een datum kiezen van een dienst en of u de dienst wilt luisteren of kijken.a. Als u de dienst wilt luisteren klikt u op het luidsprekertje

| 🛟 Hervormde Gemeente B                          | Bergamba 🗙 👩    | https://www.kerkor | mroep.nl/#/ke 🗙 | : +   |        |          |                                 |           |      |             |    |         |     |         | -       | - 0                | ×      |
|-------------------------------------------------|-----------------|--------------------|-----------------|-------|--------|----------|---------------------------------|-----------|------|-------------|----|---------|-----|---------|---------|--------------------|--------|
| $\leftrightarrow$ $\rightarrow$ C $\oplus$ kerk | omroep.nl/#/ker | ken/21003          |                 |       |        |          |                                 |           |      |             |    |         |     |         |         | \$                 | :      |
| Kerkomroep.nl                                   |                 |                    |                 |       |        |          | Zo mist u geen enkele uitzendir |           |      |             |    |         |     |         |         | A-                 | A+ Î   |
|                                                 |                 | Kerken             | Radio           | Mijn  | kerken |          | Over ons                        | Veel      | gest | elde vragen | I  | Nieuws  |     | Contact |         |                    |        |
|                                                 | Datum           |                    | Dier            | ist   |        |          | Uitz                            | ending    |      |             |    |         |     |         |         |                    | _      |
|                                                 | Maandag 1       | 3 april 2020       | <u>.</u>        | 08:49 | л      | liturgie | <b>()</b>                       | luisteren | *    | opslaan     | Ŭ. | kijken  | ٤   | opslaan |         |                    |        |
|                                                 | Zondag 12       | april 2020         | ÷ģ:             | 16:51 | Л      | liturgie | •••)                            | luisteren | ٤    | opslaan     | ă  | kijken  | Ł   | opslaan |         |                    |        |
|                                                 | Zondag 12       | april 2020         | <u>-X-</u>      | 08:31 | л      | liturgie | •••                             | luisteren | ٤    | opslaan     | ă  | kijken  | Ł   | opslaan |         |                    |        |
|                                                 | Vrijdag 10 a    | april 2020         | ÷ģ:             | 16:45 | л      | liturgi  | ••)                             | luisteren | Ł    | opslaan     | ă  | kijken  | ٤   | opslaan |         |                    |        |
|                                                 | Woensdag        | 8 april 2020       | C               | 19:18 | л      | litur e  | <b>••••</b> ••)                 | luisteren | ±    | opslaan     | ă  | kijken  | Ł   | opslaan |         |                    |        |
|                                                 | Maandag 6       | april 2020         | C               | 19:14 | Л      | liturgie | <b>(</b> ()                     | luisteren | Ł    | opslaan     | ă  | kijken  | ż   | opslaan |         |                    |        |
|                                                 | Zondag 5 a      | pril 2020          | ÷Ņ:             | 16:45 | л      | liturgie | <b>(</b> ()                     | luisteren | Ł    | opslaan     | ă  | kijken  | ٤   | opslaan |         |                    |        |
|                                                 | Zondag 5 a      | pril 2020          | <u></u>         | 08:29 | л      | liturgie | ••••)                           | luisteren | Ł    | opslaan     | ă  | kijken  | ٤   | opslaan |         |                    |        |
|                                                 | Zondag 29       | maart 2020         | ÷Ģ:             | 16:44 | л      | liturgie | <b>(</b> )                      | luisteren | ٤    | opslaan     | ă  | kijken  | Ł   | opslaan |         |                    |        |
|                                                 | Zondag 29       | maart 2020         | <u>.</u>        | 08:23 | л      | liturgie | ••••)                           | luisteren | ٤    | opslaan     | ă  | kijken  | Ł   | opslaan |         |                    |        |
| https://www.kerkomroep.nl                       | Zondag 22       | maart 2020         | C               | 18:13 | л      | liturgie | <b>(</b> )                      | luisteren | ٤    | opslaan     | ă  | kijken  | ±   | opsl 🕠  |         |                    | Ļ      |
| 🔳 へ 🏥 🤇                                         | 2 🗖 🕯           | i 💴 💼              | ij 🭕            | . 🚾   | 9      |          | n dia<br>Multipa                |           |      |             |    | nii 😒 d | - 🛃 | 🍪 🔳 🎨 G | 🖇 🛍 🌈 📣 | 20:14<br>16-4-2020 | $\Box$ |

## b. Als u de dienst ook met beeld wilt kijken dan klikt u op het beeldschermpje

| 🛟 Hervormde Gemeente Ber                         | gamba 🗙 👩                        | https://www.kerkon | nroep.nl/#/ke 🗙 | +      |       |          |               |           |      |             |      |         |     |         |         | - 0                | × |
|--------------------------------------------------|----------------------------------|--------------------|-----------------|--------|-------|----------|---------------|-----------|------|-------------|------|---------|-----|---------|---------|--------------------|---|
| $\leftrightarrow$ $\rightarrow$ C $\cong$ kerkon | nroep.nl/#/kerk                  | en/21003           |                 |        |       |          |               |           |      |             |      |         |     |         |         | * 🚺                |   |
|                                                  | Zo mist u geen enkele uitzending |                    |                 |        |       |          |               |           |      |             | A- 1 | A+ Î    |     |         |         |                    |   |
|                                                  |                                  | Kerken             | Radio           | Mijn k | erken | 0        | ver ons       | Veel      | gest | elde vragen |      | Nieuws  |     | Contact |         |                    |   |
|                                                  | Datum                            |                    | Dien            | st     |       |          | Uitze         | ending    |      |             |      |         |     |         |         |                    |   |
|                                                  | Maandag 13                       | april 2020         | <u></u>         | 08:49  | 7     | liturgie | <b>•(</b> 3)  | luisteren | ±    | opslaan     | a    | kijken  | ٠   | opslaan |         |                    |   |
|                                                  | Zondag 12 a                      | april 2020         | ÷Ģ:             | 16:51  | л     | liturgie | <b>•(</b> 3)  | luisteren | ٤    | opslaan     | ä    | kijken  | ٤   | opslaan |         |                    |   |
|                                                  | Zondag 12 a                      | april 2020         | <u>.</u>        | 08:31  | Л     | liturgie | <b>4(</b> 3)) | luisteren | Ł    | opslaan     | ă    | kijken  | ٤   | opslaan |         |                    |   |
|                                                  | Vrijdag 10 a                     | pril 2020          | ġ.              | 16:45  | л     | liturgie | <b>u</b> ())  | luisteren | Ł    | opslaa      | ă    | kijken  | ±   | opslaan |         |                    |   |
|                                                  | Woensdag 8                       | 3 april 2020       | C               | 19:18  | л     | liturgie | <b>4(</b> 9)) | luisteren | Ł    | opstan      | ă    | kijken  | ٤   | opslaan |         |                    |   |
|                                                  | Maandag 6 a                      | april 2020         | C               | 19:14  | Л     | liturgie | <b>u(</b> 3)) | luisteren | ٤    | opslaan     | ă    | kijken  | ≛   | opslaan |         |                    |   |
|                                                  | Zondag 5 ap                      | oril 2020          | ţĊ:             | 16:45  | л     | liturgie | <b>4(</b> 3)) | luisteren | Ł    | opslaan     | ă    | kijken  | ۰   | opslaan |         |                    |   |
|                                                  | Zondag 5 ap                      | oril 2020          | <u>.</u>        | 08:29  | л     | liturgie | <b>•(</b> ))  | luisteren | Ł    | opslaan     | ă    | kijken  | ٤   | opslaan |         |                    |   |
|                                                  | Zondag 29 r                      | naart 2020         | ţĊ:             | 16:44  | 5     | liturgie | <b>•(</b> 3)  | luisteren | Ł    | opslaan     | ă    | kijken  | ٤   | opslaan |         |                    |   |
|                                                  | Zondag 29 r                      | naart 2020         | <u>.</u>        | 08:23  | л     | liturgie | <b>•(</b> 3)  | luisteren | Ł    | opslaan     | ă    | kijken  | ٤   | opslaan |         |                    |   |
| https://www.kerkomroep.nl                        | Zondag 22 r                      | maart 2020         | C               | 18:13  | л     | liturgie | •••)          | luisteren | ٤    | opslaan     | ă    | kijken  |     | opsl 📢  |         |                    | + |
| 📲 🔎 🖬 🧲                                          | 🥫 💼                              | 🛛 🗳                | 🤹 🦛             | w      | 0     |          |               |           |      |             |      | nii S 🛥 | • 國 | 🍪 🔳 🛟 ( | 🚳 🛍 🌈 📣 | 20:18<br>16-4-2020 |   |

Kerkdienst via Hervormd Bergambacht

- 10. U kunt nu elke dienst die er op staat zo luisteren/kijken
- 11. Als u de dienst "live" wilt volgen is het in principe het zelfde als de stappen hierboven. Als kijken niet gaat (door overbelasting van het net) kunt u het waarschijnlijk wel luisteren. Als dat ook niet lukt kunt u beter de dienst op een ander moment terugkijken/luisteren.